# formação **utilizadores** FEV/MAI 2019

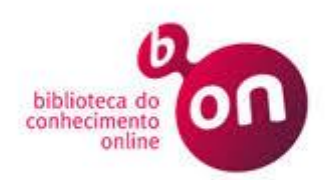

# 1. O que é a B-on?

# 2. Área Pessoal (Perfil) e funcionalidades

- a. Pastas (Partilhadas)
- b. Referências
- c. Histórico de Pesquisas
- d. Alertas
- e. Exportar referências

# 3. Conceitos fundamentais

- a. Fontes de informação
- b. Palavras-chave
- c. Operadores booleanos
- d. Truncaturas

### 4. Recursos

- a. Bases referenciais
- b. Bases de dados em texto integral
- c. Editoras
- d. Periódicos científicos
- e. Catálogos de bibliotecas

### 5. Pesquisa

- a. Básica
- b. Avançada
- c. Resultados de pesquisa
- d. Filtros (Refinar)

### 6. Pesquisar publicações

- a. Título
- b. Classificação
- c. Localizar publicações
- d. Por citações
- e. Ebooks
- 7. Ilustrações de exemplos aplicados à Psicologia

#### **B-ON – BIBLIOTECA DO CONHECIMENTO ONLINE**

Portal de pesquisa de informação científica, que facilita a pesquisa simultânea em diversos recursos informativos em texto integral, os quais destacamos: *Annual Reviews, Elsevier, SAGE, Springer e Taylor & Francis. Incluí ainda as bases de dados em texto integral: Academic Search Complete e Business Source Complete; e as bases de dados referenciais: Web of Science, Medline e ERIC, assim como recursos em acesso aberto (e.g., SciELO, RCAAP).* 

1. Efetuar o **REGISTO** na B-on. Escolha uma disciplina a pesquisar na a área da **PSICOLOGIA.** 

2. Efetuar uma pesquisa simples no campo TÍTULO, com a expressão exata: "criatividade" OR

"creativity". **REFINAR os resultados** para **DATA DE PUBLICAÇÃO** = 2019.

 Executar uma PESQUISA AVANÇADA, utilizando a seguintes termos no campo TÍTULOS:
"child\*" AND "depres\*". REFINAR para o período 2013-2019. Filtrar para o Fornecedor de Conteúdos = SCOPUS®.

4. Efetuar uma **PESQUISA AVANÇADA EM PORTUGUÊS** com os termos no campo **TÍTULO**: "raciocínio" **AND** "contrafactual", no período 2015-2019. (a) **Através do HISTÓRICO**, **criar um ALERTA** para esta pesquisa; (b) Transferir os resultados da pesquisa para a área pessoal; (c) Criar uma pasta designada **FORMAÇÃO** e anexar as respetivas referências; (d) Escolher o artigo da autora Cristina Quelhas intitulado: "Raciocínio contrafactual e modelos mentais"; elaborar com as funcionalidades da B-on a referência com o estilo APA; (e) Enviar por mail.

5. Realizar uma **PESQUISA COMBINADA** (Histórico de Pesquisas): #2 AND #3.

6. Pesquisar os títulos de publicações na ÁREA DA PSICOLOGIA com o termo: "Reasoning".

7. No separador **PUBLICAÇÕES da B-ON**, pesquisar o **TERMO**: "autoconceito" na **REVISTA DO ISPA**: "Análise Psicológica". **REFINAR** para 2016-2019.

8. Pesquisar o título do seguinte **EBOOK**: Education, Arts, and Morality. Abrir o PDF.

9. Pesquisar se está presente o seguinte TÍTULO da revista: "Acta Ethologica". Ver último ano.

10. Execute uma **PESQUISA NO PERIÓDICO:** "Thinking & reasoning" todos os artigos da **AUTORA :** "Hilton, Denis J". Escolher um artigo em **formato HTML**. Realizar a **TRADUÇÃO PARA PORTUGUÊS**. Fazer a sua **AUDIÇÃO**.